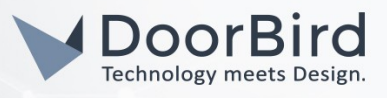

## SYSTEM REQUIREMENTS

- DoorBird IP Video Door Station D10x/D11x/D20x/D21x-Series or DoorBird IP Upgrade D301A (Audio only)
- Fibaro Home Center Lite

## ADDITIONAL INFORMATION

The following guide will take you through the steps of setting up a DoorBird IP Video Door Station in connection with Fibaro Home Center Lite.

Please make sure that Fibaro Home Center Lite is connected to the same local network your DoorBird IP Video Door Station is connected to. Please also make sure that your DoorBird is online, using this service:

#### https://www.doorbird.com/checkonline

The local IP address of your DoorBird is available from the same page.

### FIRMWARE INFORMATION

This manual was tested using the following firmware versions:

DoorBird IP Video Door Station: 000122 Fibaro Home Center Lite: 4.56

# SETTING UP FIBARO HOME CENTER LITE

- 1. Connect to your Fibaro Home Center Live and log in with your login details.
- 2. From the setup area, navigate to the "Devices" section and add a new camera.

| Dashboard: | () V                                                          |            |                                                                                                    |                                                | 🚨 admin [Logout]             | 副橋 English         |
|------------|---------------------------------------------------------------|------------|----------------------------------------------------------------------------------------------------|------------------------------------------------|------------------------------|--------------------|
|            | Home Center                                                   | 50         |                                                                                                    | Weather<br>Temp.: 0%<br>Hum.: 849<br>Wind: 15k | r,<br>/m/h 10(23 ) 12:1:2018 |                    |
|            | Your House Rooms                                              | Devices    | Scenes Consumption F                                                                                                    | Plugins Panel                                  | s Configuration              | <b>F</b>           |
|            | Devices<br>Add or remove device<br>• Unassigned<br>VR Weather | Add Device | To add device You should:<br>Set the duration of the learning period, then click ADD. During the learning period, simple<br>activate the chosen device to add it to the system.<br>Duration of Learning Mode <u>30</u> Seconds <u>Add</u><br>Units Duration of Learning Mode <u>30</u> Seconds <u>Add</u><br>Device is located far from the Home Center<br>NWI - Network-Wide Inclusion<br>Add in security mode if device supports it |                                                |                              | <b>†</b> 8 € 3 2 0 |
|            |                                                               |            | To Add a Camera:                                                                                                    |                                                |                              | 2°<br>•            |
|            |                                                               | B          | To add the Virtual Device<br>Click Add to create a virtual device. A m<br>Add<br>Import virtual device                                                                                                    | iew configuration window<br>uchen              | will open.                   |                    |

3. Give the camera a name of your choosing, e.g. "DoorBird" and switch over to the "Advanced Settings" area.

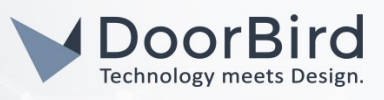

4. Change the "User Name" to the App user from the "DIGITAL PASSPORT" document that was shipped with your DoorBird IP Video Door Station, e.g. "user0001". Enter the password associated with the App user into the "Password" field.

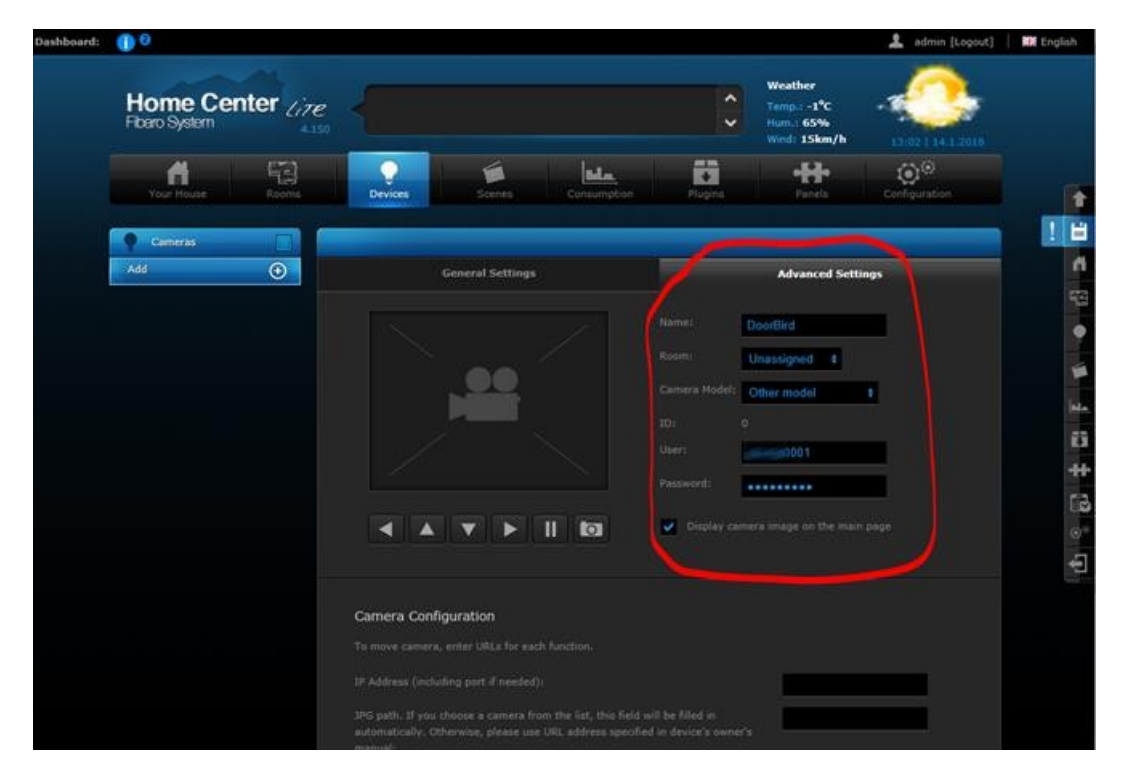

5. Scroll down to the **"Camera Configuration"** area and enter the IP address of your DoorBird IP Video Door Station into the **"IP Address"** field.

For the "JPG path", enter /bha-api/image.cgi

For the "MJPG stream path", enter /bha-api/video.cgi

6. At the bottom of the "Camera Configuration" area, make sure "MJPG" is checked.

All companies, logos and product names are registered trademarks of the respective companies. Errors and omissions excepted - Last Update 02/2019 - Copyright © 2019 - Bird Home Automation GmbH - www.doorbird.com

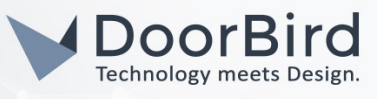

|                                                |                    |     | 1 |
|------------------------------------------------|--------------------|-----|---|
|                                                | 192.168.123.13     | 1   |   |
|                                                | /bha-api/image.    | zgi |   |
|                                                | h /bha-api/video.c | gi  |   |
|                                                |                    |     |   |
|                                                |                    |     |   |
|                                                |                    |     |   |
|                                                |                    |     |   |
|                                                | be                 |     |   |
| Send STOP after movement command.              |                    |     |   |
| Display camera image at Your House, advanced o |                    |     |   |
| JPG Refresh time [s]: 3 s                      |                    |     |   |

7. Click on the disk symbol to store the settings.

| To move camera, enter URLs for each function.                                | To move camera, enter URLs for each function. |            |  |  |  |
|------------------------------------------------------------------------------|-----------------------------------------------|------------|--|--|--|
| IP Address (including port if needed):                                       | 192.168.123.131                               |            |  |  |  |
| JPG path. If you choose a camera from the list, this field will be filled in | /bha-api/image.cgi                            | <b>2</b> 2 |  |  |  |

8. If everything has been entered correctly you should see a live image of your DoorBird IP Video Door Station listed under **"Devices"**.

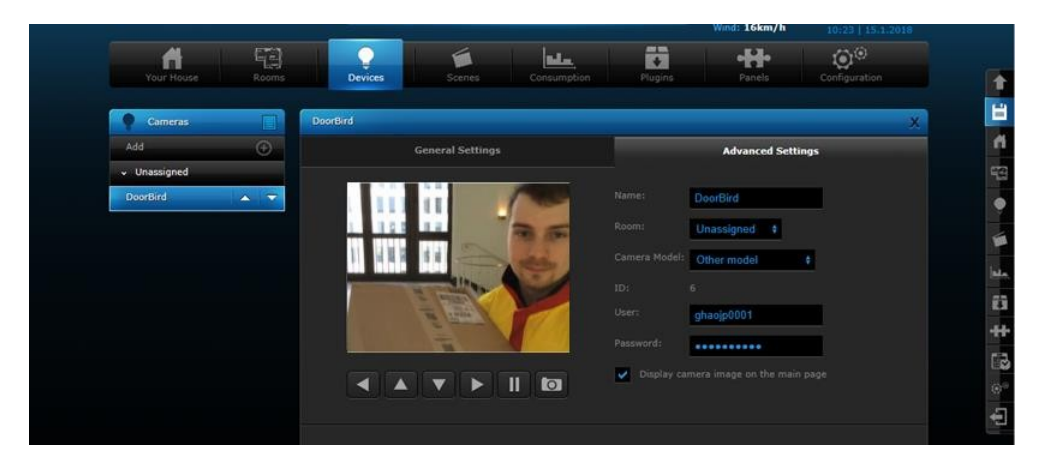

- 9. Activating the door opener and infrared lighting requires the additional Fibaro App **"DoorBird Doorbell"** from the Fibaro Marketplace.
- 10. To download it, go to https://marketplace.fibaro.com/items/doorbird

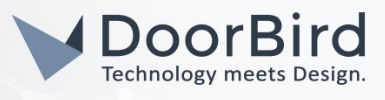

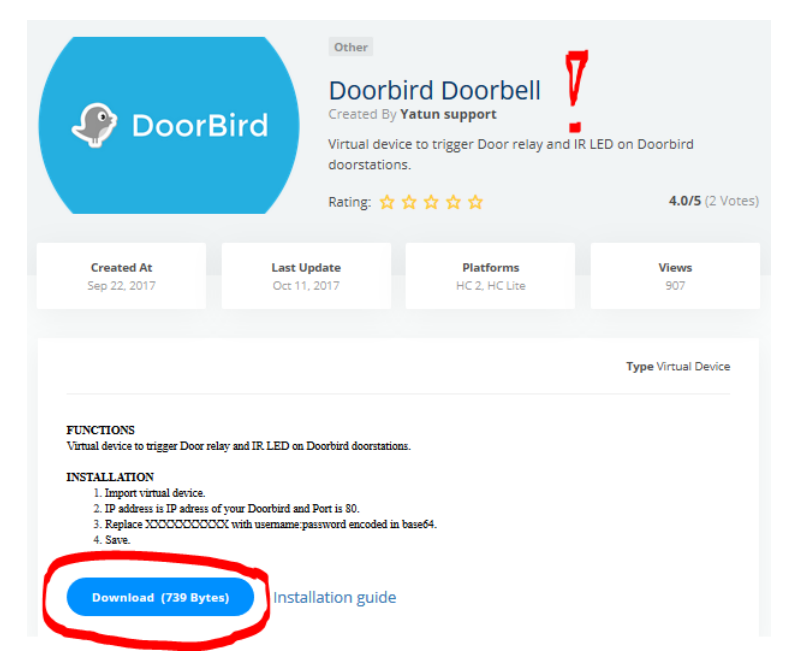

11. After downloading the Fibaro App "DoorBird Doorbell" from the Fibaro Marketplace, log into Fibaro Home Center Live again, return to the "Devices" section and click the "Add" button to re-open the selection menu.

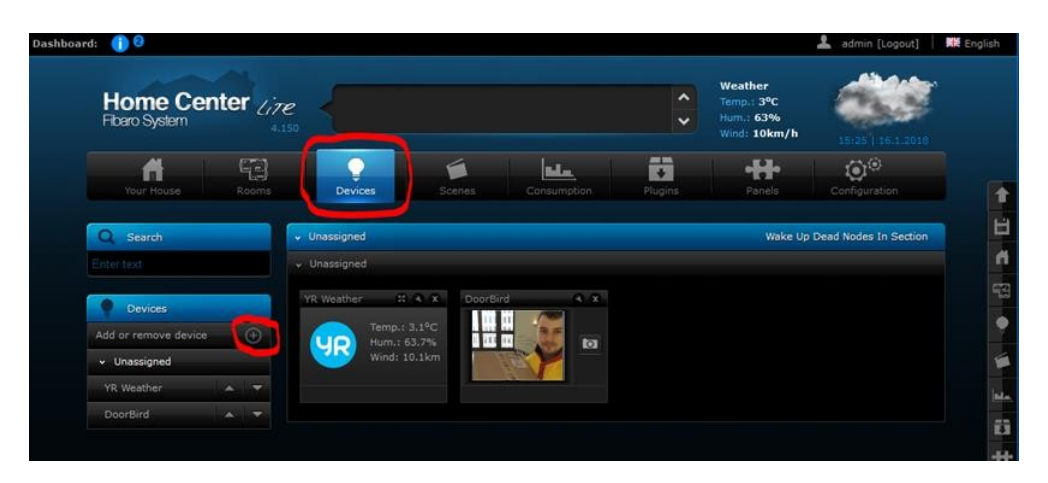

12. Create a new virtual device and include the previously downloaded Fibaro App "DoorBird Doorbell".

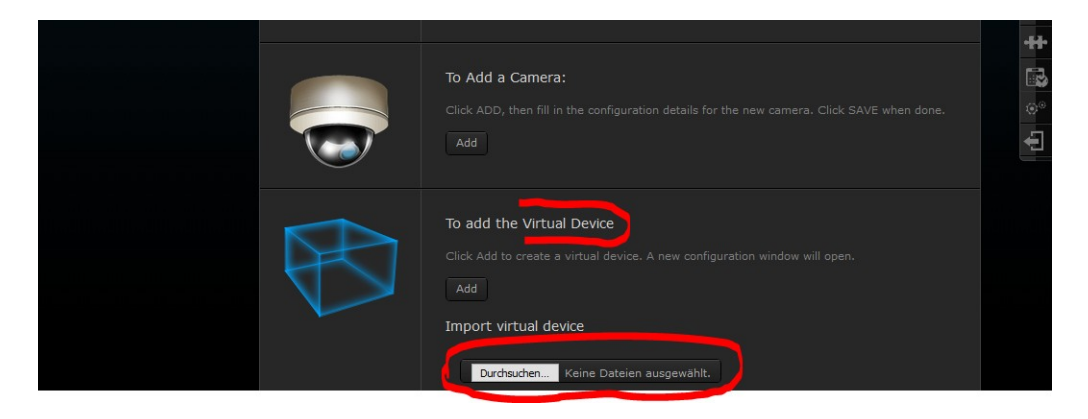

All companies, logos and product names are registered trademarks of the respective companies. Errors and omissions excepted - Last Update 02/2019 - Copyright © 2019 - Bird Home Automation GmbH - www.doorbird.com

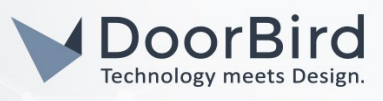

13. The configuration interface will automatically open after the "DoorBird Doorbell" App is successfully integrated. Here, enter the IP address of your DoorBird IP Video Door Station into the "IP Address" field and set "Port" to "80".

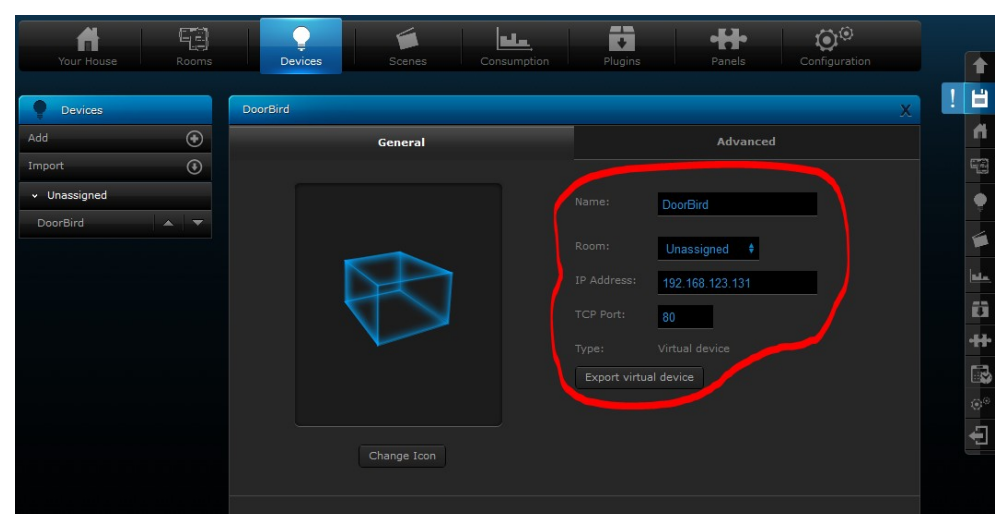

- 14. Switch to the "Advanced" Tab and scroll down to the bottom.
- 15. For the "Door Relay", enter the following (see image below for visual reference):

GET /bha-api/open-door.cgi HTTP/1.00x0D0x0AAuthorization: Basic

#### 

user0001:password

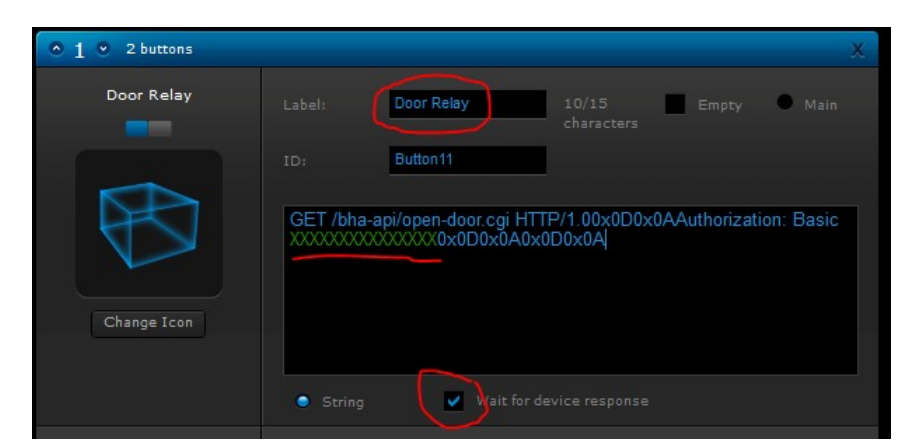

16. Do the same for the IR LED, replacing **/bha-api/open-door.cgi** with **/bha-api/light-on.cgi**: <u>GET /bha-api/light-on.cgi HTTP/I.00x0D0x0AAuthorization</u>: <u>Basic</u>

#### 

17. Your DoorBird IP Video Door Station is now integrated into Fibaro Home Center Live.

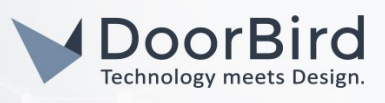

For questions and problems regarding the product "Fibaro Home Center Lite" please contact the manufacturer online: <u>http://Fibaro.com/en/contact</u>

For questions and problems regarding our devices (DoorBird IP Video Door Station) please use the contact for to get In touch with our technical support: <u>https://www.doorbird.com/contact</u>

All companies, logos and product names are registered trademarks of the respective companies. Errors and omissions excepted - Last Update 02/2019 - Copyright © 2019 - Bird Home Automation CmbH - www.doorbird.com